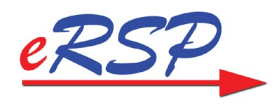

# eRSP Mobile Connect (Caregivers)

Mobile Connect is eRSP's premier app which can be downloaded to any smartphone or tablet through Google Play or the Apple Store. Through Mobile Connect, caregivers can manage their visits, messages, late alerts, and broadcasts.

How to use eRSP Mobile Connect

### Logging In

To access eRSP Mobile Connect simply click the *logging* icon from your smartphone or tablet. Once the app is open, there are 3 easy steps to logging in:

- 1. Type in your eRSP Site ID
  - a. The eRSP Site ID is located at the beginning of your eRSP website. For example, if your website is KSI123.ersp.biz, simply type in KSI123
- 2. Enter your username and password
  - a. NOTE: You must select either Administrator or Caregiver at the top of the screen
- 3. Choose a verification process
  - a. In accordance with HIPAA, eRSP uses either **Touch ID**, **Face Recognition** or a **Personal Pin Number** to protect your client information
  - b. When logging in for the first-time, you can either choose from the first two options or create your own pin number that will be used each time you reopen the app

| 11:01 -7<br>◀ Search                                   | al 🗢 💌 | 12:13 🔊       |       | al 🗢 👀    | 11:06 <i>ব</i><br>◀ Search                                                                                        | al 🗢 🕶   |
|--------------------------------------------------------|--------|---------------|-------|-----------|----------------------------------------------------------------------------------------------------|----------|
| Login                                                  |        | 🕻 Go Back     | Login |           | K Go Back                                                                                                    | Save PIN |
| Please enter your eRSP Site address before proceeding. |        | Administrator |       | Caregiver | Your device is not setup to securely lock. For security<br>purposes, enter a PIN to be used when launching Mobile |          |
|                                                        |        | Ann           |       |           | Connect to verify your identity. This PIN must be at least 4 digits.                                              |          |
| KSI123 .ersp.biz                                       |        |               |       |           |                                                                                                    |          |
| Next                                                   |        | Login         |       |           | Save PIN                                                                                                    |          |

### The Home Page

From the Mobile Connect Home Page, you will be able to access the following items: Messages, Late Alerts, Broadcasts, Client Visits and the Menu Page.

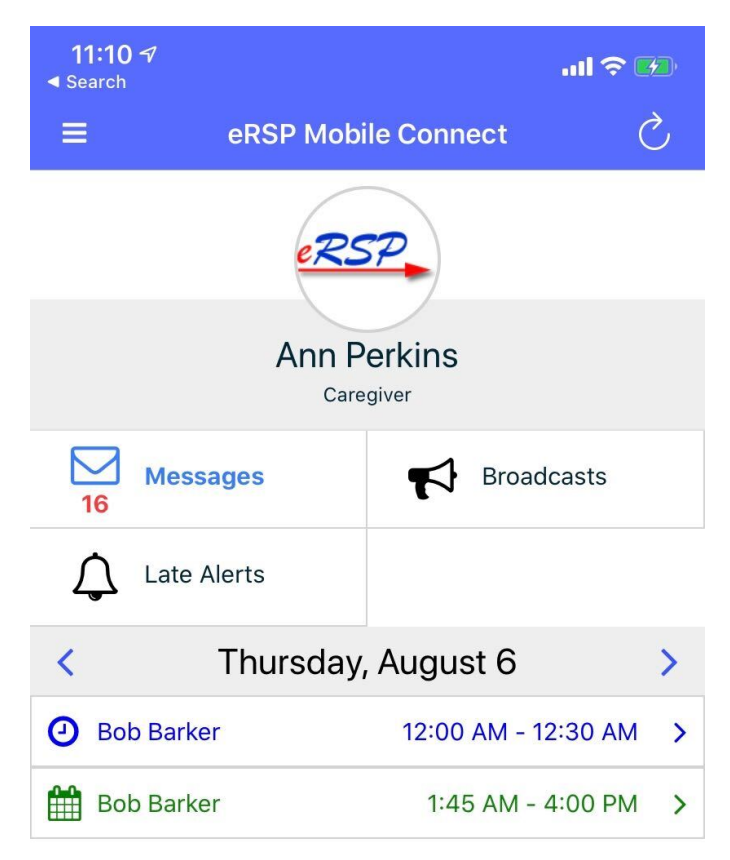

### Messages

- To access your Inbox, click on the Messages button in the top left-hand side of the Home Page
- From the Inbox page, you can swipe any message to delete it, or click the desired message to view, reply, forward, or delete it
- To return to the home page simply click the <u>thee lines</u> in the top left-hand side of the page and click Home

### **Broadcasts**

- Broadcasts can be accessed by clicking Broadcasts in the top right-hand side of the Home Page
- From the Broadcasts Page simply swipe or click on the desired Broadcast to Accept or Decline the shift

### **Late Alerts**

When late for a shift, an alert will appear in the Late Alert section of the Home Page. To access the list of alerts simply click Late Alerts on the left-hand side.

#### **Assignments (Client Visits)**

Daily Assignments (scheduled shifts) will appear on the Home Page underneath Messages, Broadcasts and Late Alerts. By clicking on an Assignment, you will be able to clock in/out, view client info, record Actives, Care Notes, Visit Notes Signatures, and more.

NOTE: You may scroll through daily schedules by using the Arrow Keys on either side of the list of Assignments.

#### **Clocking In**

Clocking in and out through Mobile Connect is as easy as 1, 2, 3. Simply follow the steps listed below:

- 1. Click on the desired Assignment
- 2. Click the Clock button on the right-hand side
- 3. Click the Clock In button
  - a. NOTE: eRSP Mobile Connect uses GPS to ensure you are on location while clocking in/out. In order for this feature to work you must first share your location then, if the circle on the map is Green the clock in will be <u>successful</u>. If the circle is Red the clock in will be <u>unsuccessful</u>

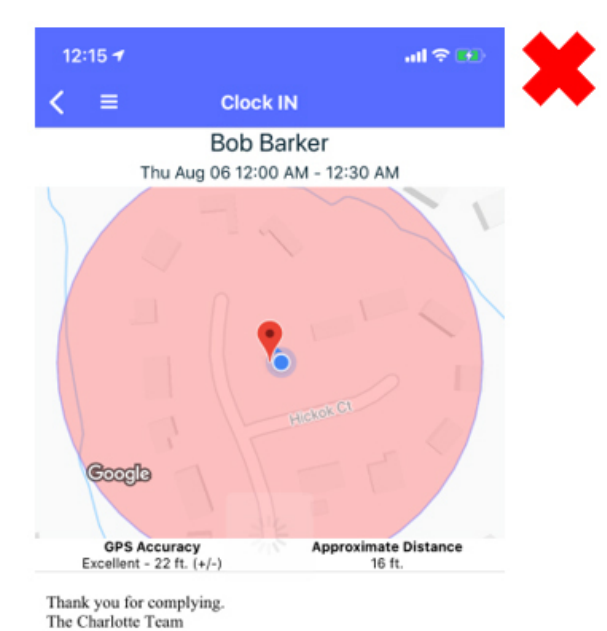

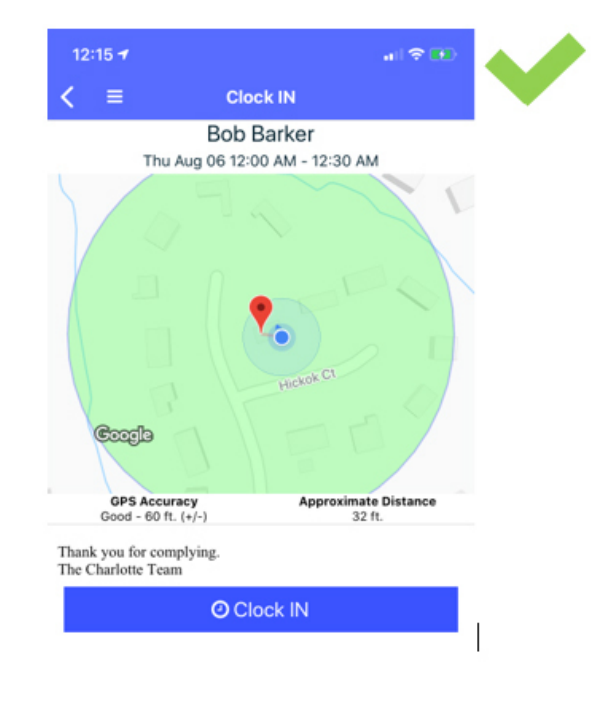

# Activities (Plan of Care)

Once clocked in, you can record Activities of Daily Living (ADLs) that were completed during a shift. To do so, follow these steps:

- 1. On the Assignment (Visit) page click Activities
- 2. On each of the required Activities, choose one of the three options
  - a. Complete this means the Activity was completed during the shift
  - b. No this means the Activity was NOT completed during the shift
  - c. Client Refused this is chosen when a client refuses the Activity
- 3. Click Save in the top right portion of the page

NOTE: Each Activity on the list has a **Pencil icon** that can be used to add notes regarding that Activity

| 12:15 🛷                                     |                 |                                         | all 🗢 🛃    |  |
|---------------------------------------------|-----------------|-----------------------------------------|------------|--|
| < ≡                                         | ,               | Activities                              | Save       |  |
|                                             | Bo<br>8/6/20 12 | D <b>b Barker</b><br>2:00 AM - 12:30 AN | 1          |  |
| Companionship and Homemaking $1 \checkmark$ |                 |                                         |            |  |
| Grocery Shop                                | ping            |                                         | Required   |  |
| • Complete                                  |                 | O Customer Re                           | efused     |  |
| Light Houseke                               | eeping          |                                         | Required 💉 |  |
|                                             | <b>O</b> No     | O Customer Re                           | efused     |  |
| Meal Preparat                               | ion             |                                         | Required 💉 |  |
|                                             | O No            | O Customer Re                           | efused     |  |
| Transportatio                               | n               |                                         | Required   |  |
| • Complete                                  |                 | O Customer Re                           | efused     |  |
| Personal C                                  | are             |                                         | 3 <        |  |

### **Care Notes**

Care Notes are questionnaires that are answered in a similar way to Activities, however, there may be varying types of responses (ex. comments, text boxes, etc). To record Care Notes, follow the steps below:

- 1. On the Assignment Page click Care Notes
- 2. Open each **profile** by clicking on it
- 3. Answer any of the **questions** in each list
- 4. Click **Save** in the top right portion of the page

| <b>6:15 √</b><br>◀ Search                                                                                         |                                                                                          | ııl ≎ 🗗 |  |
|----------------------------------------------------------------------------------------------------|------------------------------------------------------------------------------------------|---------|--|
| < ≡                                                                                                    | COVID-19                                                                                 | Save    |  |
|                                                                                                    | Jerry Gergich<br>5/21/20 10:00 AM - 11:00 AM                                             |         |  |
| 1. Has the<br>the patier<br>of 100.3 c<br>hours?                                                                  | e patient or any member of<br>nt's household had a fever<br>or higher within the past 24 | Answer  |  |
| 2. Has the<br>the patien<br>chest pair<br>Answer:                                                                 | e patient or any member of<br>nt's household experienced<br>n in the past 24 hours?      | Answer  |  |
| Answer:                                                                                                    |                                                                                          | Answer  |  |
|                                                                                                    |                                                                                          |         |  |
| Has the patient or any member of the patient's household had a fever of 100.3 or higher within the past 24 hours? |                                                                                          |         |  |
|                                                                                                    | Yes                                                                                      |         |  |
|                                                                                                    | No                                                                                       |         |  |
| Cancel                                                                                                    |                                                                                          |         |  |
|                                                                                                    |                                                                                          |         |  |

## **Visit Comments**

General comments can be added to a visit. To add a Visit Comment, follow the steps below:

- 1. On the Assignment page click **Notes**
- 2. Find were it says Visit Comments and click Add
- 3. Type the desired **Comment**
- 4. Click Save

| 12:20 🕫                                                | .II 🗢 🕖              |  |  |
|--------------------------------------------------------|----------------------|--|--|
| < ≡                                                    | Notes                |  |  |
| <b>Bob Barker</b><br>Thu Aug 06 12:00 AM - 12:30 AM    |                      |  |  |
| Visit Comments<br>No Visit Comment                     | 🖉 Add                |  |  |
| <b>Recent Notes to Custo</b><br>No Recent Notes to Cus | omer 🖉 Add<br>stomer |  |  |

# **Customer and Caregiver Signature**

Customer and Caregiver Signatures can be applied to each shift by following the steps below:

### **Caregiver Signature**

- 1. On the Assignment Page click Caregiver Signature
- 2. Use a finger or a stylus to sign in the signature box
  - a. NOTE: if a mistake is made, you can click Clear Signature which will start over
- 3. Click Save

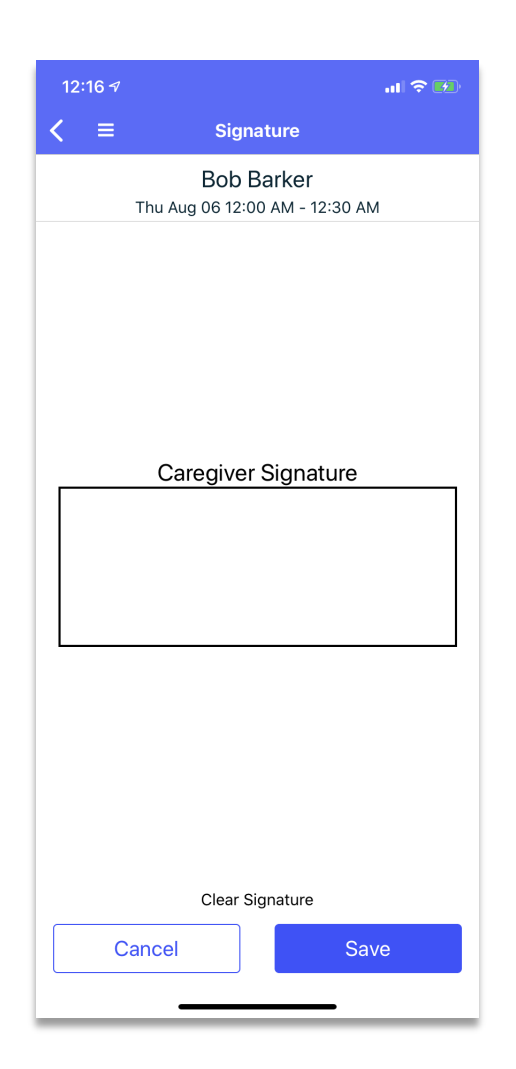

### **Customer Signature**

- 1. On the Assignment Page click Customer Signature
- 2. Use a finger or a stylus to sign in the signature box
- 3. Click Save

NOTE: Depending on the circumstances, signatures may be required before clocking out. If this is the case, simply click the Clock button to begin the clock out process. The app will then walk through each signature directly from the clocking screen.

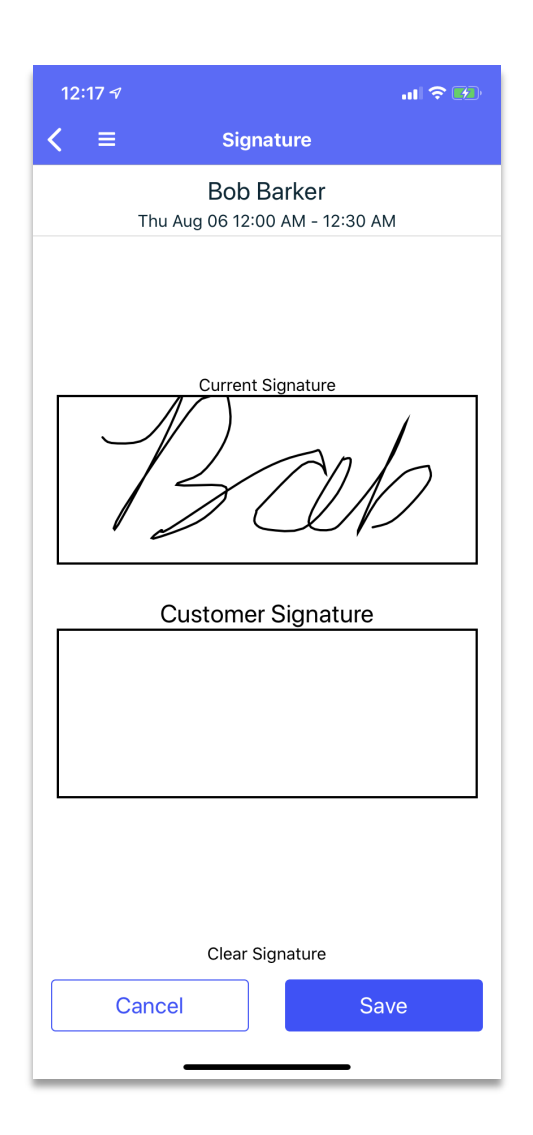

# **Clocking Out**

Clocking out follows the exact same process as clocking in:

- 1. On the Assignment Page click the Clock button
- 2. Ensure that the circle on the map is Green
  - a. Optional: enter any miles driven
- 3. Click Clock Out

Once this process is completed, the shift will be claimed (completed).

## Tips and Tricks

- Before successfully clocking in or out you must share your location while using eRSP Mobile Connect
  - If you fail to share your location at the beginning, you can access the app in your phone settings. From there you can choose to share your location while in the app
- If you are on location and the circle is still Red, try waiting a minimum of seconds for your GPS signal to establish